## Помарочная приемка товара по факту в «Магазине 15 Вещевой»

Последние изменения: 2024-03-26

В статье процесс приемки по маркам и коробам рассмотрен на примере одежды, но для остальных групп маркированных товаров (обувь, одежда, парфюм, шины, антисептики, меховые изделия) все процессы аналогичны.

Перед тем как начинать приемку товара, необходимо убедиться, что в меню операции «Поступление» включена настройка работы с маркированным товаром.

| ← Поступление<br>Поступление 01.12.23 08:27:00                 | ← Поступление<br>Поступление 01.12.23 08:27:00        |  |
|----------------------------------------------------------------|-------------------------------------------------------|--|
| Настройка товаров                                              | Обувь<br>Вкл<br>Одежда<br>Вкл<br>Меховой товар<br>Вкл |  |
| Заносить содержимое коробок<br>Отсутствуют коробки в документе |                                                       |  |
| Маркировка                                                     |                                                       |  |
| Настройка работы КМ с<br>ошибками                              |                                                       |  |
| Настройка работы КМ с<br>критическими ошибками                 | Шины<br>Вкл                                           |  |
| Назад                                                          | Парфюм<br><b>Вкл</b>                                  |  |
|                                                                | Антисептики<br><b>Вкл</b>                             |  |
|                                                                | МедИзделия                                            |  |

1. В главном меню «Магазина 15 Вещевой» выберите операцию «Поступление» и создайте новый документ с помощью кнопки «Добавить».

| 🗮 Магазин 15 Вещевой                      | ← Поступление | Q |
|-------------------------------------------|---------------|---|
| Поступление                               | Пусто         |   |
| Инвентаризация                            |               |   |
| Переоценка                                |               |   |
| Списание                                  |               |   |
| Возврат                                   |               |   |
| Подбор заказа                             |               |   |
| Перемещение                               |               |   |
| Сбор штрихкодов                           |               |   |
| Просмотр справочников<br>Обмен с сервером | +             |   |

2. В следующем окне можно выбрать склад, на который будет приниматься товар, и контрагента. Также можно произвести основные настройки операции «Поступление».

| ← Поступление<br>Поступление 15.02.22 07:50:58 | ← Поступление<br>Поступление 15.02.22 07:50:58 |  |
|------------------------------------------------|------------------------------------------------|--|
| Скан                                           | Скан                                           |  |
| Склад: <mark>не выбран</mark>                  | Склад: Общий склад                             |  |
| Контрагент: <mark>не выбран</mark>             | Контрагент: Алхимов А.А.                       |  |
| Инфо                                           | Инфо                                           |  |
| Выйти                                          | Выйти                                          |  |
| Настройки                                      | Настройки                                      |  |

Чтобы перейти к сканированию товара, нажмите кнопку «Скан».

3. Начните сканирование кодов маркировки, находятся на этикетке товара и могут иметь следующий вид:

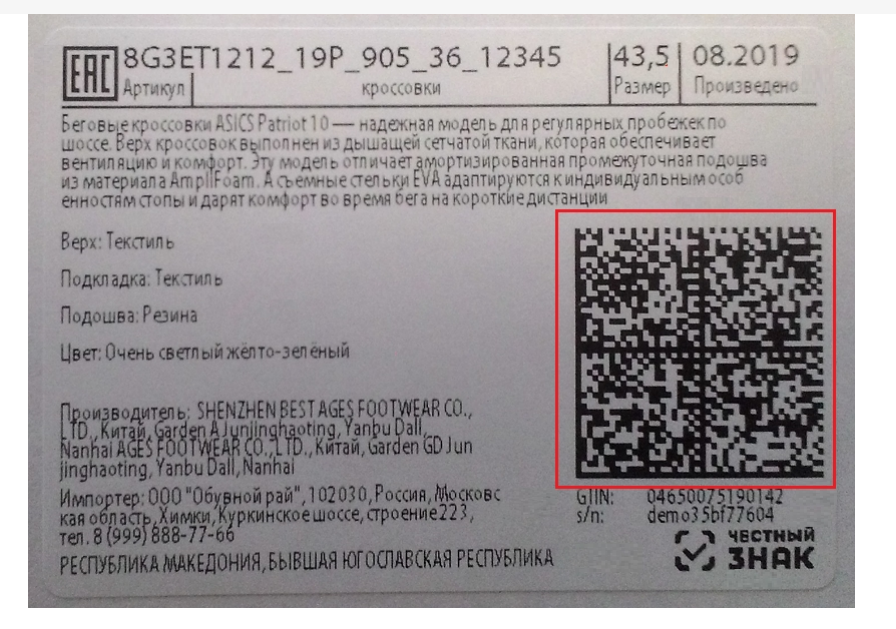

Если вместо КМ товара вы отсканировали его ШК, на экране ТСД появится соответствующее сообщение.

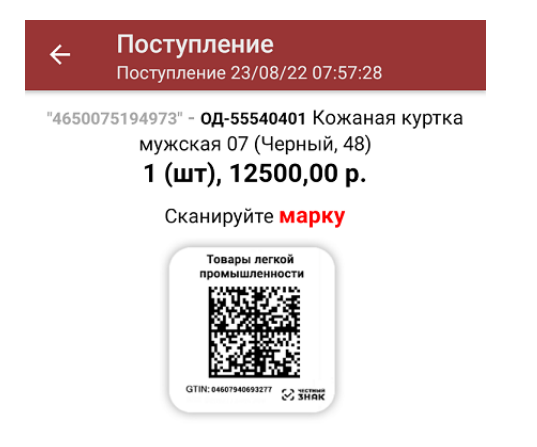

 После того, как КМ отсканирован, информация о товаре появится на экране. Коды маркировки сгруппированы по товарам, но можно развернуть полный список по нажатию на позицию в списке. В этом же окне можно распечатать ценник для товара.

| ← Поступление<br>Поступление 02/05/23 04:                                   | Q  | :         | ÷      | <b>Поступление</b><br>Поступление 02/05/23 04:50:10                |
|-----------------------------------------------------------------------------|----|-----------|--------|--------------------------------------------------------------------|
| [!!!!] Сканируйте товар                                                     |    |           | "0     | 4683282732232" - <b>оБ-26483</b> Кроссовки<br>Клеверенс, <b>39</b> |
| <b>04683282736438 - ОБ-26483</b><br>Кроссовки Клеверенс, <b>42</b><br>с S/N |    | 1         | (01)04 | 683282732232(21)3711200920001                                      |
|                                                                             | Па | пара (01) | (01)04 | 683282732232(21)3711200950001                                      |
| <b>04683282732232 - ОБ-26483</b><br>Кроссовки Клеверенс, <b>39</b><br>с S/N | Па | 2<br>apa  |        |                                                                    |

Распечатать ценник

Повторным сканированием КМ можно удалить товар из документа.

5. После окончания операции завершите документ. Это необходимо для того, чтобы можно было отправить его на cepsep Mobile SMARTS (либо на TCД в случае прямого обмена документами). Незавершенный документ отправить нельзя.

| ← Поступление<br>Поступление 15.02.22 07:50:58 | ← Поступление<br>Поступление 15.02.22 07:50:58 |  |  |
|------------------------------------------------|------------------------------------------------|--|--|
| Скан                                           | Скан                                           |  |  |
| Склад: Общий склад                             | Склад: Общий склад                             |  |  |
| Контрагент: Алхимов А.А.                       | <sup>к</sup> Вы действительно хотите           |  |  |
| Инфо                                           | выйти?<br>И                                    |  |  |
| Выйти                                          | ВРЕМЕННО ВЫЙТИ<br>В<br>ЗАВЕРШИТЬ               |  |  |
| Настройки                                      | назад                                          |  |  |
|                                                |                                                |  |  |
|                                                |                                                |  |  |
|                                                |                                                |  |  |
|                                                |                                                |  |  |

После отправки документа на сервер необходимо загрузить его в товароучетную программу для дальнейшей работы. Как это делается в 1С, вы можете прочитать «Загрузка документов в 1С», а как в Excel — в статье «Интеграция «Магазина 15» через CSV и Excel».

## Не нашли что искали?

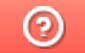

Задать вопрос в техническую поддержку